## VSeehealth

Knowledgebase > Welch Allyn Home > Patient Guides > Edit Readings

Edit Readings Jay-Ileen (Ai) - 2023-07-25 - Patient Guides

## How to edit readings

On the Home Screen, you will see your most recent readings. To edit these readings:

- 1. Touch the desired measurement that you wish to edit.
- 2. Touch Log Data.
- 3. Touch the pen icon on the right side of the entry that you would want to edit.

Take note, you can only edit manually logged data. You cannot edit data synced from the Blood Pressure Monitor or Scale

- 4. Touch Update.
- 5. The information you edited appears in the Blood pressure or Weight list.

Go back to the Patient Help Directory

Tags patient readings